# Update the SDK project

You should click "Start">"Xilinx Design Tools">"ISE Design Suite xx.x">"EDK">"Xilinx Softwate Development".

After this a pop-up will appear.

| 🚳 Workspace                               | e Launcher                                                                                                    |
|-------------------------------------------|----------------------------------------------------------------------------------------------------|
| Select a w<br>Xilinx SDK st<br>Choose a w | rorkspace<br>tores your projects in a folder called a workspace.<br>rorkspace folder to use for this session. |
| <u>W</u> orkspace:                        | C:\XilinxProject\reference-TE0300\SDK\SDK_Workspace                                                           |
| Use this a                                | as the default and do not ask again OK Cancel                                                                 |

Select a workspace

In this pop-up you should choose the SDK\_Workspace desired.

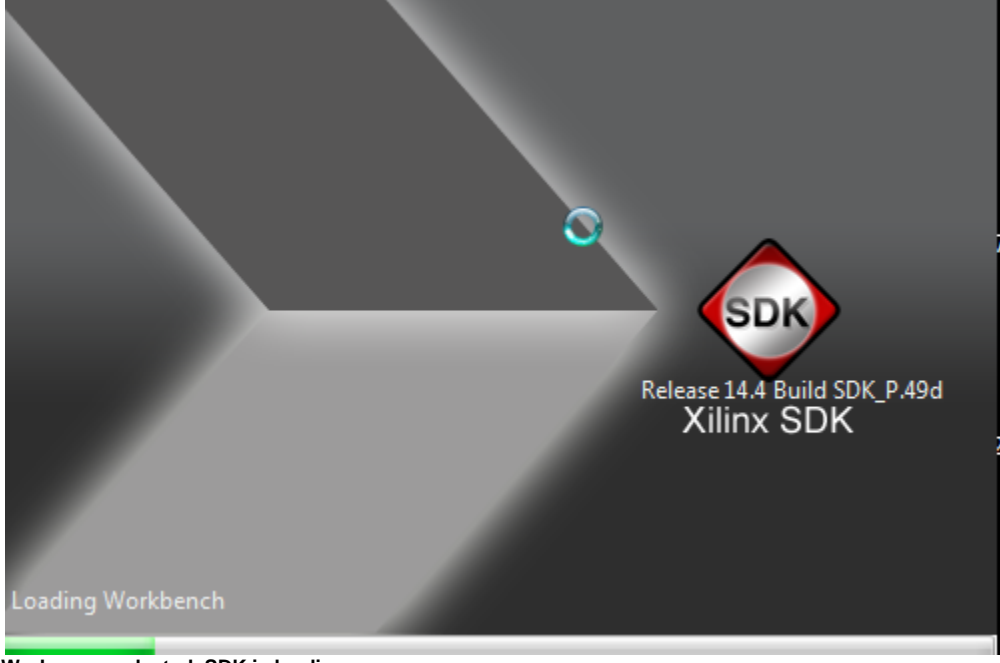

Workspace selected, SDK is loading

After this the SDK will starts.

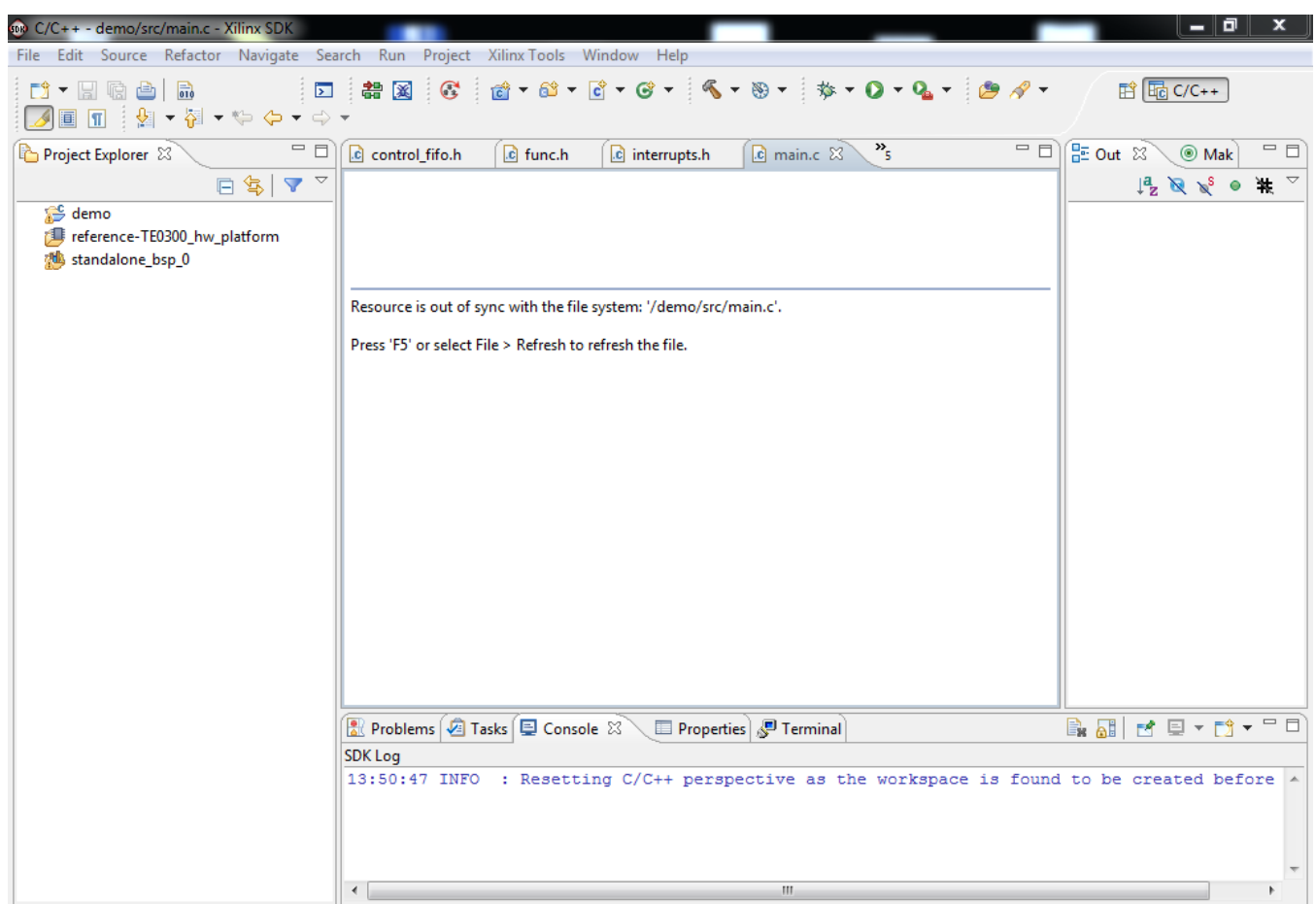

#### Xilinx SDK starts

If the version of the SDK is higher than the version of the project opened you should follow the instruction and refresh the demo .c and .h files.

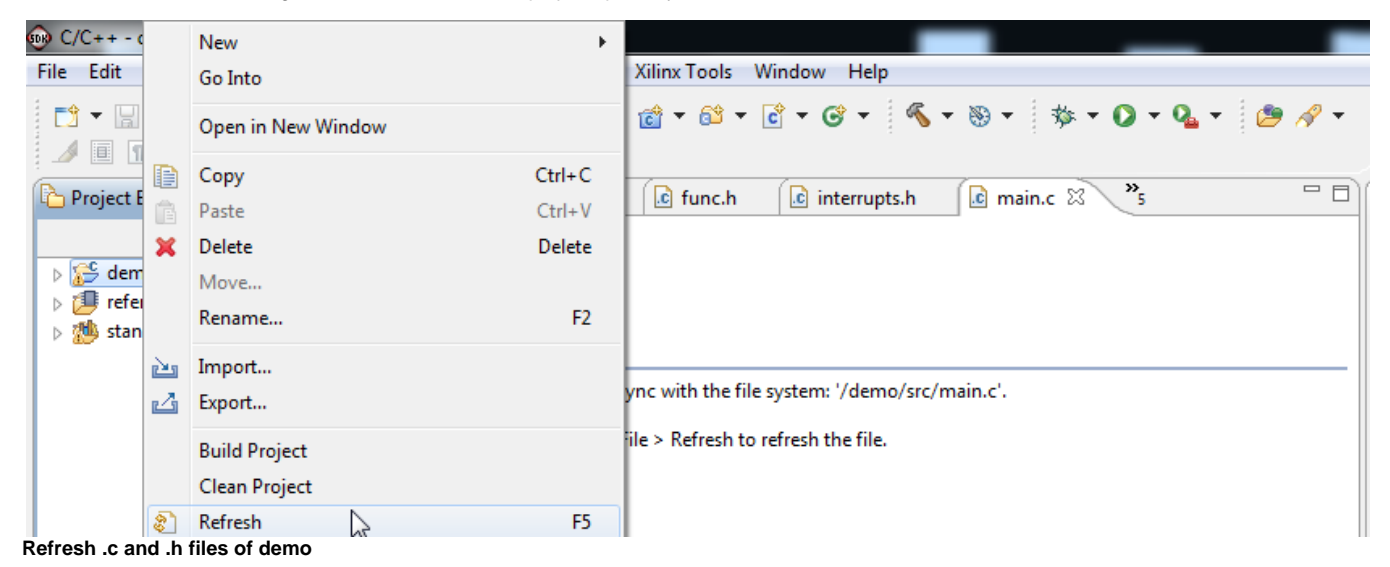

After refresh operation this message should appear.

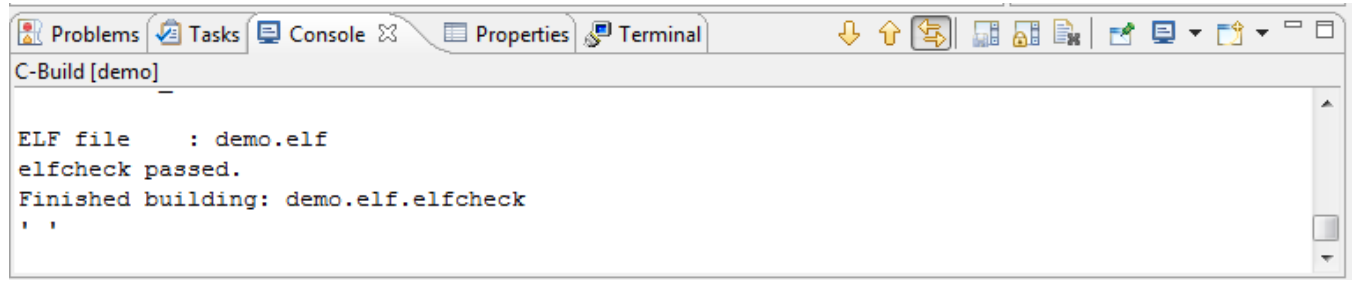

End of the refresh operation

After this, even if refresh operation appears correct and no errors are reported, you should check the SDK Workspace references to TE EDK IP core drivers.

To open the SDK workspace reference repositories you should click "Xilinx Tools" > "Repositories".

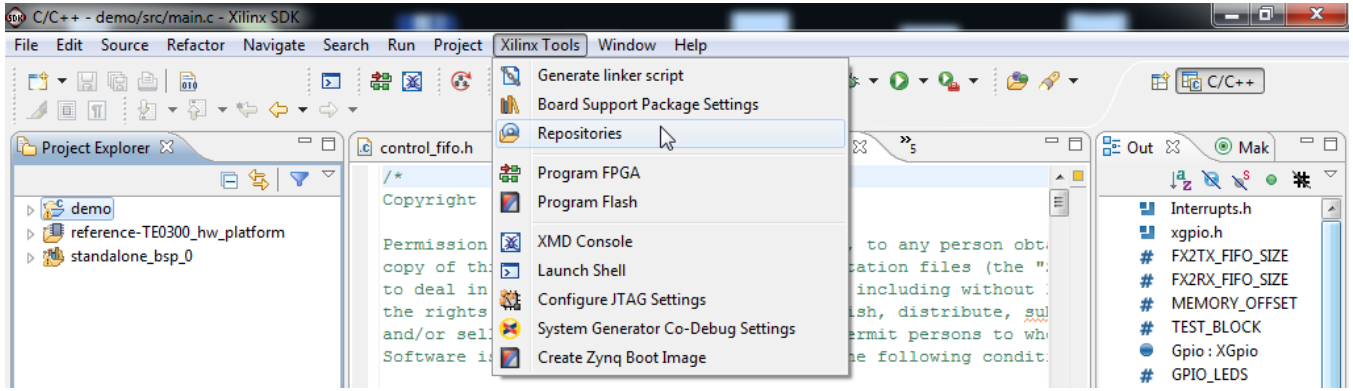

**Open Xilinx SDK Workspace repositories** 

A new pop-up windows will appear. You should remove the wrong reference clicking/selecting "B:\GIT\TE03XX-Reference-Designs\TE-EDK-IP" and clicking "Remove" button.

| ype filter text        | Add, remove or change the order of SDK's software repositories. | (-) → → →      |   |
|------------------------|-----------------------------------------------------------------|----------------|---|
| General                | Local Penositorier (available to the current workspace)         |                |   |
| C/C++                  |                                                                 |                |   |
| Help                   | B:\GIT\TE03XX-Reference-Designs\TE-EDK-IP                       | Ne <u>w</u>    |   |
| Install/Update         |                                                                 |                | 5 |
| Remote Systems         |                                                                 | <u>R</u> em ye |   |
| Run/Debug              |                                                                 | Un             |   |
| Team                   |                                                                 | F              | 5 |
| Terminal               |                                                                 | Dow <u>n</u>   |   |
| Xilinx SDK             |                                                                 | Relative       |   |
| Boot Image             |                                                                 | Relative       |   |
| Flash Programming      | Global Repositories (available across workspaces)               |                |   |
| Hardware specification |                                                                 |                | _ |
| Repositories           |                                                                 | Ne <u>w</u>    |   |
| Target Manager         |                                                                 | Remove         |   |
| XMD Startup            |                                                                 |                | 5 |
| ····-                  |                                                                 | <u>U</u> p     |   |
|                        |                                                                 | Down           |   |
|                        | SDK Installation Repositories                                   |                |   |
|                        |                                                                 |                |   |
|                        | C:\Xilinx\14.4\ISE_DS\EDK\sw\XilinxProcessorIPLib\              |                |   |
|                        | C:\Xilinx\14.4\JSE_DS\EDK\sw\ThirdParty\                        |                |   |
|                        |                                                                 |                |   |
|                        |                                                                 |                |   |
|                        |                                                                 |                |   |
|                        |                                                                 |                |   |

|             | Rescan Repositories                                                              |   |
|-------------|----------------------------------------------------------------------------------|---|
| ۰ III • • • | Note: Local repository settings take precedence over global repository settings. | Ŧ |
| ?           | OK Cancel                                                                        |   |

Preference pop-up, repositories selected

You should add the correct reference to TE EDK IP cores drivers.

Click the "New..." button and a pop-up "Select folder" will appear.

| Ordner suchen                                                                                                    | ×   |  |  |  |  |
|----------------------------------------------------------------------------------------------------|-----|--|--|--|--|
| Choose a repository directory. A repository directory typically contains the 'drivers', 'bsp' or 'sw_services' sub-directories.                                                                                                    |     |  |  |  |  |
| ▶ 퉬 TE0300-01IBM_50Mhz                                                                                                    | ~   |  |  |  |  |
| TE0300-01IBM125                                                                                                    |     |  |  |  |  |
| ▲ ↓ TE-EDK-IP                                                                                                    |     |  |  |  |  |
| MyProcessorIPLib                                                                                                    |     |  |  |  |  |
| 🛛 🕒 busdefs                                                                                                    |     |  |  |  |  |
| b Jb drivers                                                                                                    |     |  |  |  |  |
| Þ 퉲 hurri                                                                                                    |     |  |  |  |  |
| Description of the second second s | -43 |  |  |  |  |
| > 🍑 Test1                                                                                                    | -   |  |  |  |  |
|                                                                                                    |     |  |  |  |  |
| Ordner: TE-EDK-IP                                                                                                    |     |  |  |  |  |
| Neuen Ordner erstellen OK Abbred                                                                                                    | hen |  |  |  |  |

You should select the desired folder: "TE-EDK-IP" or "TE-EDK-IP\MyProcessorIPlib" should be both correct

/ It is better if you do not alter folder nesting because double nesting of folders is a Xilinx XPS requirements (even if it is not an SDK requirement).

Then click "OK". A new SDK reference for IP Core drivers should appear.

| type filter text       Add. remove or change the order of SDK's software repositories. If I and I and I | Preferences                                                                                                    |                                                                                      |                | x |
|----------------------------------------------------------------------------------------------------|----------------------------------------------------------------------------------------------------|--------------------------------------------------------------------------------------|----------------|---|
| General       Local Repositories (available to the current workspace)         C/C++       Help         Install/Update       Remote Systems         Rum/bebug       Remote Systems         Rum/bebug       Remove         Team       Image         Flash Programming       Global Repositories (available across workspaces)         Repositories       Negu         Target Manager       XMD Startup         SDK Installation Repositories       C:XilimX14:AUSE_DS:EDK/swV/lib/         C:XilimX14:AUSE_DS:EDK/swV/lib/       C:XilimX14:AUSE_DS:EDK/swV/lib/         C:XilimX14:AUSE_DS:EDK/swV/lib/       C:XilimX14:AUSE_DS:EDK/swV/lib/         C:XilimX14:AUSE_DS:EDK/swV/lib/       C:XilimX14:AUSE_DS:EDK/swV/lib/         C:XilimX14:AUSE_DS:EDK/swV/lib/       C:XilimX14:AUSE_DS:EDK/swV/lib/         C:XilimX14:AUSE_DS:EDK/swV/lib/       C:XilimX14:AUSE_DS:EDK/swV/lib/         Rescan Repositories       w         M       Note: Local repository settings take precedence over global repository settings.       w                                                                                                    | type filter text                                                                                                    | Add, remove or change the order of SDK's software repositories                       |                | • |
| C-XilinxProject/TE-EDK-IP  Help Install/Update Remote Systems Run/Debug Team Terminal Xilinx SDK Boot Image Flash Programming Hardware Specification Log Information Level Repositories Target Manager XMD Startup Global Repositories (available across workspaces)  Egemove Up Down SDK Installation Repositories  C-XilinxJ4AVISE_DSEDK/swVlibh C-XilinxJ4AVISE_DSEDK/swVlibh C-XilinXJ4AVISE_DSEDK/swVlibh C-XIIIIIIIIIIIIIIIIIIIIIIIIIIIIIIIIIIII                                                                                                    | General                                                                                                    | Local Repositories (available to the current workspace)                              |                |   |
| Install/Update         Remote Systems         Run/Debug         Terminal         Xilinx SDK         Booth Image         Flash Programming         Hardware Specification         Log Information Level         Repositories         Target Manager         XMD Startup         SDK Installation Repositories         C:\Xiimx14.4 XISE_DS\EDK\swv\ith         C:\Xiimx14.4 XISE_DS\EDK\swv\ith         C:\Xiimx14.4 XISE_DS\EDK\swv\ith         C:\Xiimx14.4 XISE_DS\EDK\swv\ith         C:\Xiimx14.4 XISE_DS\EDK\swv\ith         C:\Xiimx14.4 XISE_DS\EDK\swv\ith         C:\Xiimx14.4 XISE_DS\EDK\swv\ith         C:\Xiimx14.4 XISE_DS\EDK\swv\ith         C:\Xiimx14.4 XISE_DS\EDK\swv\ith         C:\Xiimx14.4 XISE_DS\EDK\swv\ith         C:\Xiimx14.4 XISE_DS\EDK\swv\ith         C:\Xiimx14.4 XISE_DS\EDK\swv\ith         C:\Xiimx14.4 XISE_DS\EDK\swv\ith         Mote: Local repository settings take precedence over global repository settings.                                                                                                    | C/C++<br>Help                                                                                                    | C:\XilinxProject\TE-EDK-IP                                                           | New            |   |
| Remote Systems       Run/Debug         Remote Systems       Run/Debug         Team       Up         Terminal       Down         Klinx SDK       Boot Image         Flash Programming       Hardware Specification         Log Information Level       Repositories (available across workspaces)         Repositories       New         Remove       Up         Down       Remove         WD       SoK Installation Repositories         C:\/Xilmx\14.4\ISE_DS\EDK\sw\XilmxProcessorAPLib\       C:\/Xilmx\14.4\ISE_DS\EDK\sw\XilmxProcessorAPLib\         C:\/Xilmx\14.4\ISE_DS\EDK\sw\XilmxProcessorAPLib\       C:\/Xilmx\14.4\ISE_DS\EDK\sw\XilmxProcessorAPLib\         Rescan Repositories       Note: Local repository settings take precedence over global repository settings.         T       Mote: Local repository settings take precedence over global repository settings.                                                                                                    | Install/Update                                                                                                    |                                                                                      |                |   |
| Run/Debug         Team         Terminal         Xilin: SDK         Boot Image         Flash Programming         Hardware Specification         Log Information Level         Repositories         Target Manager         XMD Startup         SDK Installation Repositories         C:\Xilinx\14.4\ISE_DS\EDK\sw\Xilin\Cc\Xilinx\14.4\ISE_DS\EDK\sw\Xilin\Cc\Xilinx\14.4\ISE_DS\EDK\sw\Xilin\ProcessorIPLib\Cc\Xilinx\14.4\ISE_DS\EDK\sw\Xilin\ProcessorIPLib\Cc\Xilinx\14.4\ISE_DS\EDK\sw\Xilin\ProcessorIPLib\Cc\Xilinx\14.4\ISE_DS\EDK\sw\XilinxProcessorIPLib\Cc\Xilinx\14.4\ISE_DS\EDK\sw\XilinxProcessorIPLib\Cc\Xilinx\14.4\ISE_DS\EDK\sw\XilinXProcessorIPLib\Cc\Xilinx\14.4\ISE_DS\EDK\sw\XilinXProcessorIPLib\Cc\Xilinx\14.4\ISE_DS\EDK\sw\XilinXProcessorIPLib\Cc\XilinXProcessorIPLib\Cc\XilinXProcessorIPLib\Cc\XilinXProces\XilinXProces\XilinXProces\XilinXProce\XilinX                                                                                                    | Remote Systems                                                                                                    |                                                                                      | <u>R</u> emove |   |
| Team       Image         Terminal       Xilin: SDK         Boot Image       Flash Programming         Hardware Specification       Cobal Repositories (available across workspaces)         Repositories       New         Repositories       Remove         XMD Startup       Up         SDK Installation Repositories       C:\Xilinx\14.4\ISE_DS\EDK\sw\Kilh\C:\Xilinx\14.4\ISE_DS\EDK\sw\Kilh\C:\Xilinx\14.4\ISE_DS\EDK\sw\ThirdParty\         Rescan Repositories       Note: Local repository settings take precedence over global repository settings.         Image: Team or the setting take precedence over global repository settings.                                                                                                    | Run/Debug                                                                                                    |                                                                                      | Un             |   |
| Terminal       Down         Xilinx SDK       Boot Image         Flash Programming       Hardware Specification         Log Information Level       Repositories (available across workspaces)         Repositories       Negw         Target Manager       XMD Startup         SDK Installation Repositories       Up         C:\Xilim\14.4\ISE_DS\EDK\sw\lib\       C:\Xilim\14.4\ISE_DS\EDK\sw\lib\         C:\Xilim\14.4\ISE_DS\EDK\sw\lib\       C:\Xilim\14.4\ISE_DS\EDK\sw\lib\         C:\Xilim\14.4\ISE_DS\EDK\sw\lib\       C:\Xilim\14.4\ISE_DS\EDK\sw\lib\         C:\Xilim\14.4\ISE_DS\EDK\sw\lib\       C:\Xilim\14.4\ISE_DS\EDK\sw\lib\         C:\Xilim\14.4\ISE_DS\EDK\sw\lib\       C:\Xilim\14.4\ISE_DS\EDK\sw\lib\         C:\Xilim\14.4\ISE_DS\EDK\sw\lib\       C:\Xilim\14.4\ISE_DS\EDK\sw\lib\         C:\Xilim\14.4\ISE_DS\EDK\sw\lib\       C:\Xilim\14.4\ISE_DS\EDK\sw\lib\         C:\Xilim\14.4\ISE_DS\EDK\sw\lib\       C:\Xilim\14.4\ISE_DS\EDK\sw\lib\         With the exame the precedence over global repository settings.       *                                                                                                    | Team                                                                                                    |                                                                                      |                |   |
| Xiims SDK       Relative         Boot Image       Flash Programming         Hardware Specification       Log Information Level         Repositories       Target Manager         XMD Startup       Up         SDK Installation Repositories       C:\Xiim\A14.4\SE_DS\EDK\sw\lib\         C:\Xiim\A14.4\SE_DS\EDK\Sw\lib\       C:\Xiim\A14.4\SE_DS\EDK\Sw\lib\         C:\Xiim\A14.4\SE_DS\EDK\Sw\lib\       C:\Xiim\A14.4\SE_DS\EDK\Sw\lib\         C:\Xiim\A14.4\SE_DS\EDK\Sw\lib\       C:\Xiim\A14.4\SE_DS\EDK\Sw\lib\         C:\Xiim\A14.4\SE_DS\EDK\Sw\lib\       C:\Xiim\A14.4\SE_DS\EDK\Sw\lib\         C:\Xiim\A14.4\SE_DS\EDK\Sw\lim\ProcessorIPLib\       C:\Xiim\A14.4\SE_DS\EDK\Sw\lim\ProcessorIPLib\         C:\Xiim\A14.4\SE_DS\EDK\Sw\lim\ProcessorIPLib\       C:\Xiim\A14.4\SE_DS\EDK\Sw\lim\ProcessorIPLib\         C:\Xiim\A14.4\SE_DS\EDK\Sw\lim\ProcessorIPLib\       C:\Xiim\A14.4\SE_DS\EDK\Sw\lim\ProcessorIPLib\         C:\Xiim\A14.4\SE_DS\EDK\Sw\lim\ProcessorIPLib\       C:\Xiim\A14.4\SE_DS\EDK\Sw\lim\ProcessorIPLib\         Where Local repository settings take precedence over global repository settings.       •                                                                                                    | Terminal                                                                                                    |                                                                                      | Dow <u>n</u>   |   |
| Boot Image       Reading         Flash Programming       Hardware Specification         Log Information Level       Repositories         Target Manager       XMD Startup         SDK Installation Repositories       C:\Xilim\14.4\USE_DS\EDK\sw\Kilim\CessorlPLib\<br>C:\Xilim\14.4\USE_DS\EDK\sw\Kilim\ProcessorlPLib\<br>C:\Xilim\14.4\USE_DS\EDK\sw\ThirdParty\         Rescan Repositories                                                                                                    | Xilinx SDK                                                                                                    |                                                                                      | Relative       | 1 |
| Hardware Specification       Global Repositories (available across workspaces)         Repositories       Repositories         Target Manager       Remove         XMD Startup       Up         SDK Installation Repositories       Own         C:\Xilinx\14.4\ISE_DS\EDK\sw\lib\       C:\Xilinx\14.4\ISE_DS\EDK\sw\XilinXProcessorIPLib\         C:\Xilinx\14.4\ISE_DS\EDK\sw\XilinXProcessorIPLib\       C:\Xilinx\14.4\ISE_DS\EDK\sw\XilinXProcessorIPLib\         C:\Xilinx\14.4\ISE_DS\EDK\sw\XilinXProcessorIPLib\       C:\Xilinx\14.4\ISE_DS\EDK\sw\XilinXProcessorIPLib\         Mote: Local repositories       Note: Local repositories take precedence over global repository settings.       •                                                                                                    | Elash Programming                                                                                                    |                                                                                      | neiderre       |   |
| Log Information Level       New         Repositories       Remove         Target Manager       WD         XMD Startup       Up         Down       Down         SDK Installation Repositories       C:\Xilimx\14.4\ISE_DS\EDK\swNibih         C:\Xilimx\14.4\ISE_DS\EDK\swNibih       C:\Xilimx\14.4\ISE_DS\EDK\swNibih         C:\Xilimx\14.4\ISE_DS\EDK\swNibih       C:\Xilimx\14.4\ISE_DS\EDK\swNibih         C:\Xilimx\14.4\ISE_DS\EDK\swNibih       C:\Xilimx\14.4\ISE_DS\EDK\swNibih         C:\Xilimx\14.4\ISE_DS\EDK\swNibih       C:\Xilimx\14.4\ISE_DS\EDK\swNibih         C:\Xilimx\14.4\ISE_DS\EDK\swNibih       C:\Xilimx\14.4\ISE_DS\EDK\swNibih         C:\Xilimx\14.4\ISE_DS\EDK\swNibih       C:\Xilimx\14.4\ISE_DS\EDK\swNibih         C:\Xilimx\14.4\ISE_DS\EDK\swNibih       C:\Xilimx\14.4\ISE_DS\EDK\swNibih         With the interval       Rescan Repositories         Note: Local repository settings take precedence over global repository settings.       V         OK       Cancel                                                                                                    | Hardware Specification                                                                                                    | Global Repositories (available across workspaces)                                    |                |   |
| Repositories         Target Manager         XMD Startup         Up         SDK Installation Repositories         C:\Xilimx\14.4\JSE_DS\EDK\sw\lib\         C:\Xilimx\14.4\JSE_DS\EDK\sw\ThirdParty\         C:\Xilimx\14.4\JSE_DS\EDK\sw\ThirdParty\         Rescan Repositories         Note: Local repository settings take precedence over global repository settings.                                                                                                    | Log Information Level                                                                                                    |                                                                                      | Ne <u>w</u>    |   |
| Target Manager       Kemove         XMD Startup       Up         SDK Installation Repositories       Down         C:\Xilinx\14.4\ISE_DS\EDK\sw\lib\       C:\Xilinx\14.4\ISE_DS\EDK\sw\ThirdParty\         C:\Xilinx\14.4\ISE_DS\EDK\sw\ThirdParty\       Rescan Repositories         Rescan Repositories       OK Cancel                                                                                                    | Repositories                                                                                                    |                                                                                      |                |   |
| XMD Startup       Up         SDK Installation Repositories       C:\Xilinx\14.4\ISE_DS\EDK\sw\XilinxProcessorIPLib\         C:\Xilinx\14.4\ISE_DS\EDK\sw\XilinxProcessorIPLib\       C:\Xilinx\14.4\ISE_DS\EDK\sw\XilinxProcessorIPLib\         C:\Xilinx\14.4\ISE_DS\EDK\sw\ThirdParty\       Rescan Repositories         Note: Local repository settings take precedence over global repository settings.       •                                                                                                    | Target Manager                                                                                                    |                                                                                      | <u>R</u> emove |   |
| SDK Installation Repositories         C:\Xilimx\14.4\JSE_DS\EDK\sw\Nib\         C:\Xilimx\14.4\JSE_DS\EDK\sw\XilimxProcessorIPLib\         C:\Xilimx\14.4\JSE_DS\EDK\sw\ThirdParty\         Rescan Repositories         Note: Local repository settings take precedence over global repository settings.         C         OK                                                                                                    | XMD Startup                                                                                                    |                                                                                      | Up             | E |
| SDK Installation Repositories<br>C:\Xilinx\14.4\ISE_DS\EDK\sw\lib\<br>C:\Xilinx\14.4\ISE_DS\EDK\sw\XilinxProcessorIPLib\<br>C:\Xilinx\14.4\ISE_DS\EDK\sw\ThirdParty\<br>C:\Xilinx\14.4\ISE_DS\EDK\sw\ThirdParty\<br>Rescan Repositories<br>Note: Local repository settings take precedence over global repository settings.                                                                                                    |                                                                                                    |                                                                                      | Down           |   |
| SDK Installation Repositories<br>C:\Xilimx\14.4\ISE_DS\EDK\sw\XilimxProcessorIPLib\<br>C:\Xilimx\14.4\ISE_DS\EDK\sw\ThirdParty\<br>C:\Xilimx\14.4\ISE_DS\EDK\sw\ThirdParty\<br>Rescan Repositories<br>Note: Local repository settings take precedence over global repository settings.                                                                                                    |                                                                                                    |                                                                                      |                | 1 |
| C:\Xilinx\14.4\ISE_DS\EDK\sw\XilinxProcessorIPLib\<br>C:\Xilinx\14.4\ISE_DS\EDK\sw\ThirdParty\<br>C:\Xilinx\14.4\ISE_DS\EDK\sw\ThirdParty\<br>Rescan Repositories<br>Note: Local repository settings take precedence over global repository settings.                                                                                                    |                                                                                                    | SDK Installation Repositories                                                        |                |   |
| C:\Xilinx\14.4\DSE_DS\EDK\sw\ThirdParty\ C:\Xilinx\14.4\ISE_DS\EDK\sw\ThirdParty\ Rescan Repositories Note: Local repository settings take precedence over global repository settings.                                                                                                    |                                                                                                    | C:\Xilinx\14.4\ISE_DS\EDK\sw\lib\                                                    |                |   |
| Rescan Repositories                                                                                                    |                                                                                                    | C:\XiIInx\14.4\ISE_DS\EDK\sw\ThirdPartv\<br>C:\XiIinx\14.4\ISE_DS\EDK\sw\ThirdPartv\ |                |   |
| Rescan Repositories         Note: Local repository settings take precedence over global repository settings.         OK                                                                                                    |                                                                                                    |                                                                                      |                |   |
| Rescan Repositories         Image: Note: Local repository settings take precedence over global repository settings.         OK         Cancel                                                                                                    |                                                                                                    |                                                                                      |                |   |
| Rescan Repositories     Note: Local repository settings take precedence over global repository settings.     OK   Cancel                                                                                                    |                                                                                                    |                                                                                      |                |   |
| Rescan Repositories         Note: Local repository settings take precedence over global repository settings.         OK         OK                                                                                                    |                                                                                                    |                                                                                      |                |   |
| Rescan Repositories         Image: Note: Local repository settings take precedence over global repository settings.         Image: Note: Local repository settings take precedence over global repository settings.         Image: Note: Local repository settings take precedence over global repository settings.         Image: Note: Local repository settings take precedence over global repository settings.         Image: Note: Local repository settings take precedence over global repository settings.         Image: Note: Local repository settings take precedence over global repository settings.                                                                                                    |                                                                                                    |                                                                                      |                |   |
|                                                                                                    |                                                                                                    | Rescan Repositories                                                                  |                |   |
| Note: Local repository settings take precedence over global repository settings.       OK       Cancel                                                                                                    |                                                                                                    |                                                                                      |                | ш |
| Note: Local repository settings take precedence over global repository settings.       OK                                                                                                    |                                                                                                    |                                                                                      |                |   |
| Im         Note: Local repository settings take precedence over global repository settings.           Im         Note: Local repository settings take precedence over global repository settings.           Im         Note: Local repository settings take precedence over global repository settings.           Im         Note: Local repository settings take precedence over global repository settings.           Im         Note: Local repository settings take precedence over global repository settings.           Im         Note: Local repository settings take precedence over global repository settings.                                                                                                    |                                                                                                    | Note: Local repository settings take precedence over global repository settings      |                |   |
| OK Cancel                                                                                                    | Image: Image: Image | Note: Local repository settings take precedence over global repository settings.     |                | - |
|                                                                                                    | 2                                                                                                    |                                                                                      | Cancel         |   |
|                                                                                                    |                                                                                                    | OK                                                                                   | B Cancel       |   |

TE EDK IP cores drivers referencies added

Then click "OK" button. The pop-up "Preferences" will close and you should wait until the following message appears.

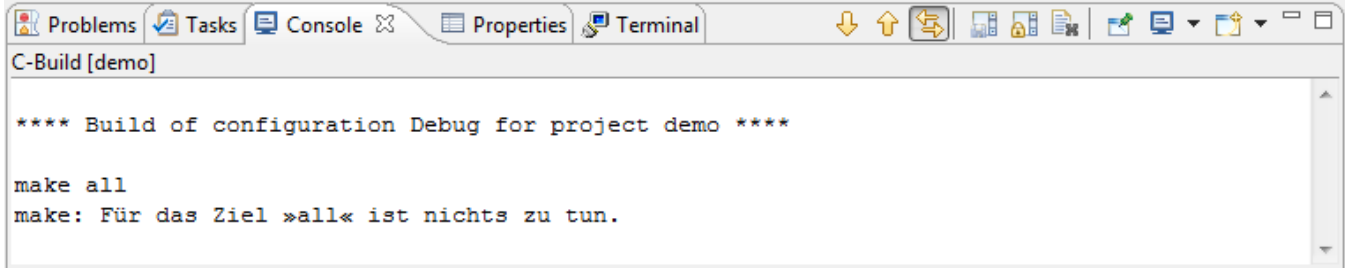

#### Build demo

You should also check the "Application Project" "demo" references.

Click/select "demo" in "Project Explorer", then click "Project">"Properties".

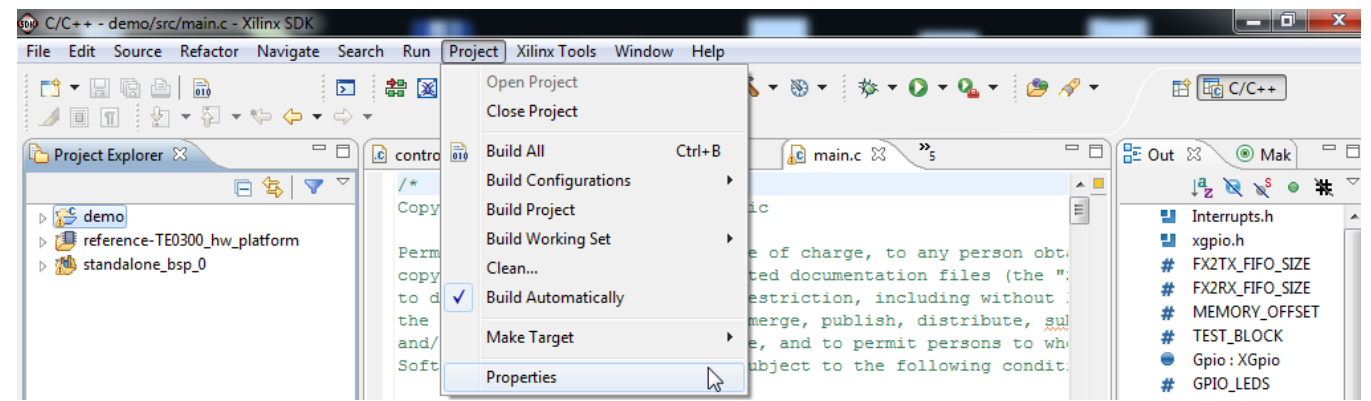

Open demo's project properties

The pop-up "Properties for demo" will open on "Resource"

| Properties for demo                                                                                                 |                                                                                                    |        |
|----------------------------------------------------------------------------------------------------|----------------------------------------------------------------------------------------------------|--------|
| type filter text<br>Resource<br>Builders<br>C/C++ Build<br>C/C++ General<br>Project References<br>Run/Debug Schings | Resource         Path:       /demo         Lype:       Project         Location:       C:\XilinxProject\reference-TE0300\SDK\SDK_Workspace\demo         Last modified:       1. März 2013 09:32:56         Text file encoding       Image: Cp1252         Other:       Cp1252         New text file line delimiter       Image: Cp1252         Other:       Image: Cp1252         Other:       Image: Cp1252         Restore Default       Restore Default |        |
| ?                                                                                                    | ОК                                                                                                    | Cancel |

## Demo's project properties opened

lL

You should click /select "Project References". A new window wil appear on the same pop-up.

| Properties for demo                                                                                                    |                                                                                                    |           |
|----------------------------------------------------------------------------------------------------|----------------------------------------------------------------------------------------------------|-----------|
| type filter text                                                                                                    | Project References                                                                                                    | ⇔ • ⇔ • • |
| <ul> <li>Resource<br/>Builders</li> <li>C/C++ Build</li> <li>C/C++ General</li> <li>Project References<br/>Run/Debug Settings</li> </ul> | Projects may refer to other projects in the workspace.<br>Use this page to specify what other projects are referenced by the project.<br>Project references for 'demo': |           |
| ?                                                                                                    | ОК                                                                                                    | Cancel    |

J)

"Demo Project References" imported from original SDK workspace

You shoul also check (
) "reference-TE0300\_hw\_platform".

| Properties for demo                                                                              |                                                                                                    |           |
|--------------------------------------------------------------------------------------------------|----------------------------------------------------------------------------------------------------|-----------|
| type filter text                                                                                 | Project References                                                                                                    | ↓ ↓ ↓ ↓ ↓ |
| Resource<br>Builders<br>C/C++ Build<br>C/C++ General<br>Project References<br>Run/Debug Settings | Projects may refer to other projects in the workspace.<br>Use this page to specify what other projects are referenced by the project.<br>Project references for 'demo':<br>reference-TE0300_hw_platform<br>standalone_bsp_0 |           |
| ?                                                                                                | ОК                                                                                                    | Cancel    |

"Demo Project References" modified

After this you should click "OK". You should wait until this mesagge will appear.

| 🖹 Problems 🖉 Tasks 🖳 Console 🛛 📃 Properties 🖉 Terminal  | - ↓ ☆ 🔄 📰 🔐 🖦 🖻 ▼ 🔂 ▼ |   |
|---------------------------------------------------------|-----------------------|---|
| C-Build [demo]                                          |                       |   |
| **** Build of configuration Debug for project demo **** |                       | * |
| make all<br>make: Für das Ziel »all« ist nichts zu tun. |                       | - |

#### "Demo Project References" compile ends

You should also check the "Board Support Package Project" references.

Click/select "standalone\_bsp\_0" in "Project Explorer", then click "Project">"Properties".

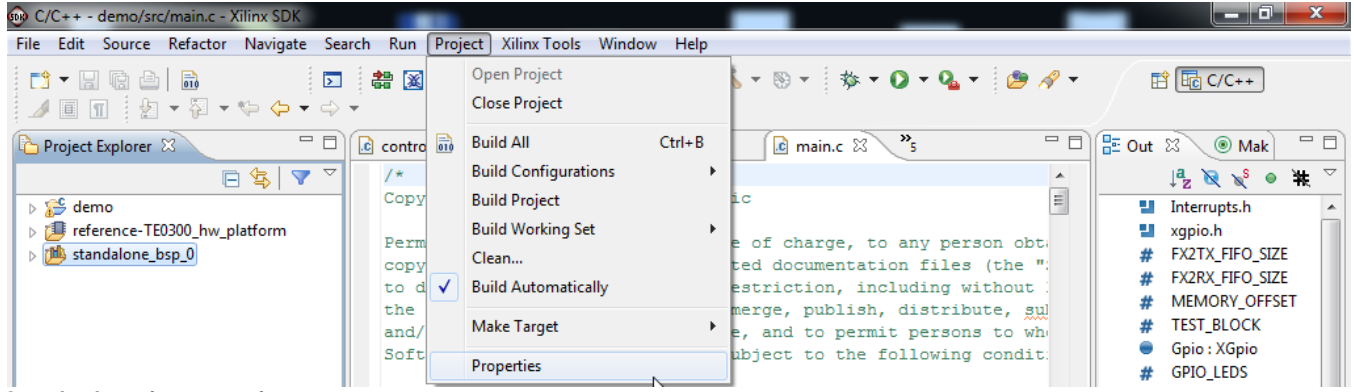

#### Open bsp's project properties

A new pop-up window "Properties for standalone\_bsp\_0" will appear.

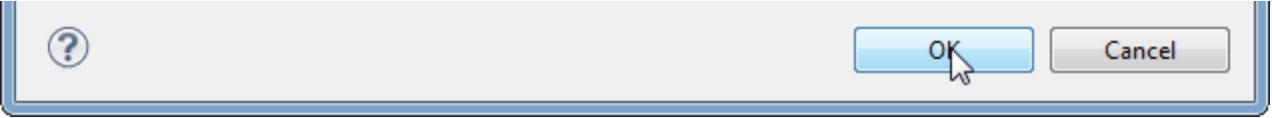

#### "standalone\_bsp\_0 project" references

In this case the bsp setting is correct. Only "reference-te0300\_hw\_platform" shoul be checked (

Click "OK" and the pop-up will dissapear.

Now, you should select if you desire to debug on a real UART (rs232) or a simulated UART on JTAG (debug\_module).

You should click/select "standalone\_bsp\_0" in "project Explorer", then you should click "Xilinx Tools" > "Board Support Package Settings".

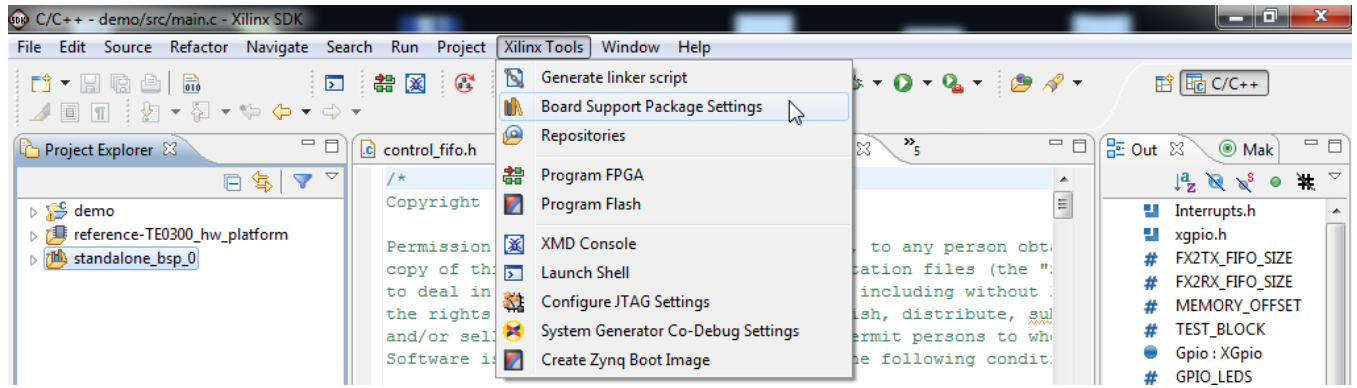

Board Support Package Settings opening

A new pop-up will appear "Board Support Package Settings".

| Board Support Package                                                                                                    | Settings                                       |         |                                                          | ×         |
|----------------------------------------------------------------------------------------------------|------------------------------------------------|---------|----------------------------------------------------------|-----------|
| Board Support Packa<br>Control various settings of                                                                                                    | <b>ige Settings</b><br>Fyour Board Support Pac | kage.   |                                                          |           |
| Overview       standalone       standalone_bsp_0         standalone       OS Type:       standalone         cpu       OS Type:       standalone         xps_fx2       xps_npi_dma       Standalone:         Hardware Specification:       C:\XilinxProject\reference-TE0300\SDK\SDK_Workspace\reference-TE0300_hw_platform\system.xml         Processor:       microblaze_0         Check the box next to the libraries you want included in your Board Support Package.You can configure the library in the navigator |                                                |         |                                                          |           |
|                                                                                                    | Name                                           | Version | Description                                              |           |
|                                                                                                    | lwip140                                        | 1.03.a  | IwIP TCP/IP Stack library: IwIP v1.4.0, Xilinx adapter v |           |
|                                                                                                    | xilfatfs                                       | 1.00.a  | Provides read/write routines to access files stored on   |           |
|                                                                                                    | 📃 xilflash                                     | 3.03.a  | Xilinx Flash library for Intel/AMD CFI compliant paral   |           |
|                                                                                                    | xilisf                                         | 3.00.a  | Xilinx In-system and Serial Flash Library                |           |
|                                                                                                    | ilmfs                                          | 1.00.a  | Xilinx Memory File System                                |           |
|                                                                                                    |                                                |         |                                                          |           |
| ?                                                                                                    |                                                |         |                                                          | OK Cancel |

#### "Board Support Package Settings" pop-up

After this, you should click "standalone" and set "stdin" and "stdout" to "rs232" or "debug\_module":

- you should select "rs232" if you desire to use a real UART ( and not a simulated UART though JTAG connection);
   you should select "debug\_module" if you desire that the XMD\_UART works as local UART through the JTAG connection.

Demo program (running on MicroBlaze) will work even in case the UART port is left unconnected: it is not necessary to use a USB/Uart 0 converter or Uart port on a PC, if you are using XMD UART HDL block

| 🐵 Board Support Package Settings                                                          |                                 |              |         |            |                                   |  |  |
|-------------------------------------------------------------------------------------------|---------------------------------|--------------|---------|------------|-----------------------------------|--|--|
| Board Support Package Settings<br>Control various settings of your Board Support Package. |                                 |              |         |            |                                   |  |  |
| Overview<br>standalone                                                                    | Configuration for OS: standalon | e            |         |            |                                   |  |  |
| drivers                                                                                   | Name                            | Value        | Default | Туре       | Description                       |  |  |
| cpu                                                                                       | stdin                           | debug_module | none    | peripheral | stdin peripheral                  |  |  |
| xps_txz                                                                                   | stdout                          | RS232        | none    | peripheral | stdout peripheral                 |  |  |
| xps_npr_unu                                                                               | enable_sw_intrusive_profiling   | false        | ້ false | boolean    | Enable S/W Intrusive Profiling or |  |  |
|                                                                                           | microblaze_exceptions           | false        | false   | boolean    | Enable MicroBlaze Exceptions      |  |  |
|                                                                                           |                                 |              |         |            |                                   |  |  |
|                                                                                           |                                 |              |         |            |                                   |  |  |
|                                                                                           |                                 |              |         |            |                                   |  |  |
|                                                                                           |                                 |              |         |            |                                   |  |  |
|                                                                                           |                                 |              |         |            |                                   |  |  |
|                                                                                           |                                 |              |         |            |                                   |  |  |
|                                                                                           |                                 |              |         |            |                                   |  |  |
|                                                                                           |                                 |              |         |            |                                   |  |  |
|                                                                                           |                                 |              |         |            |                                   |  |  |
|                                                                                           |                                 |              |         |            |                                   |  |  |
|                                                                                           |                                 |              |         |            |                                   |  |  |
|                                                                                           |                                 |              |         |            |                                   |  |  |
|                                                                                           | 4                               |              |         |            | 4                                 |  |  |
|                                                                                           |                                 |              |         |            |                                   |  |  |
| ?                                                                                         |                                 |              |         |            | OK Cancel                         |  |  |

BSP settings: rs232 or debug\_module

After this, you should click "drivers" to verify that all Microblaze components are supported by the driver in the repository "C:\XilinxProject\TE-EDK-IP".

| ard Support Packa<br>ontrol various settings of                    | ge Settings<br>your Board Support Package.                                                                                                    |                   |               |     |  |  |  |
|--------------------------------------------------------------------|----------------------------------------------------------------------------------------------------|-------------------|---------------|-----|--|--|--|
| Overview<br>standalone<br>drivers<br>cpu<br>xps_fx2<br>xps_npi_dma | Drivers<br>The table below lists all the components found in your hardware system. You can modify the driver (or its version) assigned for each<br>component. If you do not want to assign a driver to a component or peripheral, please choose 'none'. |                   |               |     |  |  |  |
|                                                                    | Component                                                                                                    | Component Type    | Driver        | Dri |  |  |  |
|                                                                    | microblaze_0                                                                                                    | microblaze        | cpu           | 1.1 |  |  |  |
|                                                                    | ddr_sdram                                                                                                    | mpmc              | mpmc          | 4.0 |  |  |  |
|                                                                    | debug_module                                                                                                    | mdm               | uartlite      | 2.0 |  |  |  |
|                                                                    | dimb_cntlr                                                                                                    | Imb_bram_if_cntlr | bram          | 3.0 |  |  |  |
|                                                                    | ilmb_cntlr                                                                                                    | Imb_bram_if_cntlr | bram          | 3.0 |  |  |  |
|                                                                    | led                                                                                                    | xps_gpio          | gpio          | 3.0 |  |  |  |
|                                                                    | rs232                                                                                                    | xps_uartlite      | uartlite      | 2.0 |  |  |  |
|                                                                    | spi_flash                                                                                                    | xps_spi           | spi           | 3.0 |  |  |  |
|                                                                    | xps_fx2_0                                                                                                    | xps_fx2           | xps_fx2       | 1.0 |  |  |  |
|                                                                    | xps_i2c_slave_0                                                                                                    | xps_i2c_slave     | xps_i2c_slave | 1.0 |  |  |  |
|                                                                    | xps_intc_0                                                                                                    | xps_intc          | intc          | 2.0 |  |  |  |
|                                                                    | xps_npi_dma_0                                                                                                    | xps_npi_dma       | xps_npi_dma   | 1.0 |  |  |  |
|                                                                    |                                                                                                    |                   | hearete       | 20  |  |  |  |

### BSP driver checking

Click "cpu". In particular you should also verify that "xmdstub\_peripheral" is assigned to none if you desire to use debug\_module instead of rs232.

| Board Support Package Settings                                     |                                                 |        |         |            |                                    |  |  |  |  |
|--------------------------------------------------------------------|-------------------------------------------------|--------|---------|------------|------------------------------------|--|--|--|--|
| Board Support Packag<br>Control various settings of y              | <b>e Settings</b><br>our Board Support Package. |        |         |            |                                    |  |  |  |  |
| Overview<br>standalone<br>drivers<br>cpu<br>xps_fx2<br>xps_npi_dma | Configuration for driver: cpu                   |        |         |            |                                    |  |  |  |  |
|                                                                    | Name                                            | Value  | Default | Туре       | Description                        |  |  |  |  |
|                                                                    | compiler                                        | mb-gcc | mb-gcc  | string     | Compiler used to compile both I    |  |  |  |  |
|                                                                    | archiver                                        | mb-ar  | mb-ar   | string     | Archiver used to archive libraries |  |  |  |  |
|                                                                    | compiler_flags                                  | -02 -c | -02 -c  | string     | Compiler flags used in BSP and I   |  |  |  |  |
|                                                                    | extra_compiler_flags                            | -g     | -g      | string     | Extra compiler flags used in BSP   |  |  |  |  |
|                                                                    | xmdstub_peripheral                              | none   | ▼ none  | peripheral | Debug peripheral to be used with   |  |  |  |  |
|                                                                    |                                                 |        |         | <u></u>    |                                    |  |  |  |  |
|                                                                    |                                                 |        |         |            |                                    |  |  |  |  |
|                                                                    |                                                 |        |         |            |                                    |  |  |  |  |
|                                                                    |                                                 |        |         |            |                                    |  |  |  |  |
|                                                                    |                                                 |        |         |            |                                    |  |  |  |  |
|                                                                    |                                                 |        |         |            |                                    |  |  |  |  |
|                                                                    |                                                 |        |         |            |                                    |  |  |  |  |
|                                                                    |                                                 |        |         |            |                                    |  |  |  |  |
|                                                                    |                                                 |        |         |            |                                    |  |  |  |  |
|                                                                    |                                                 |        |         |            |                                    |  |  |  |  |
|                                                                    |                                                 |        |         |            |                                    |  |  |  |  |
|                                                                    | •                                               | •      |         |            |                                    |  |  |  |  |
|                                                                    |                                                 |        |         |            |                                    |  |  |  |  |
| ?                                                                  |                                                 |        |         |            | OK Cancel                          |  |  |  |  |

xmdstub\_peripheral assigned to none Click "OK" and the pop-up should dissapear.